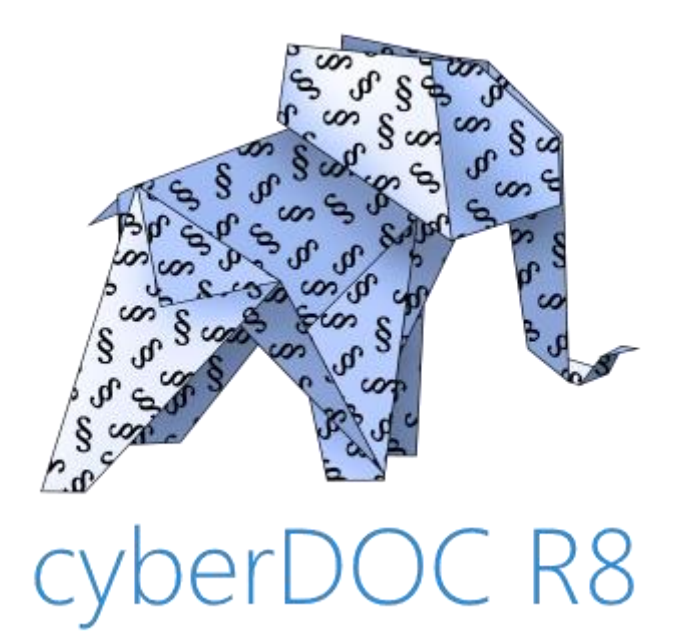

# Leitfaden cyberDOC R8 Webzugang für Rechtsanwälte zum Zentrale Testamentsregister (ZTR)

# Inhalt

| 1.<br>Testam | Leitfaden cyberDOC R8 Webzugang für Rechtsanwälte zum Zentrale<br>entsregister (ZTR) |
|--------------|--------------------------------------------------------------------------------------|
| 2.           | Willkommen bei cyberDOC R8!                                                          |
| 2.1          | Was wird von diesem Leitfaden abgedeckt?                                             |
| 2.2          | Zur Beachtung bei migrierten Archivelementen 4                                       |
| 2.3          | Grundsätzliche Bedienung des Webclient 5                                             |
| 2.4          | Neue Fensterstruktur 5                                                               |
| 2.4.1        | Balken5                                                                              |
| 2.4.2        | Hinweise                                                                             |
| 2.4.3        | Tool-Tipps                                                                           |
| 3.           | Start-Bildschirm1                                                                    |
| 3.1          | Hauptschirm Webclient Rechtsanwälte (ZTR)7                                           |
| 4.           | Menüpunkt "Neu" RA ZTR                                                               |
| 4.1          | Natürliche Person                                                                    |
| 4.2          | Registrierung eines Testaments12                                                     |
| 5.           | Menüpunkt "Suche" RA ZTR                                                             |
| 5.1          | Suche nach Klienten                                                                  |
| 5.2          | Suche nach aktiven ZTR-Registrierungen / deaktivierten ZTR-Registrierungen17         |
| 6.           | Menüpunkt "Verrechnungsinformation" RA ZTR                                           |
| 6.1          | Verrechnungsinformation abfragen19                                                   |
| 7.           | Menüpunkt "Kennwort" RA ZTR                                                          |
| 7.1          | Ändern des Kennworts21                                                               |

# 1. Willkommen bei cyberDOC R8!

i

Der neue Release des bewährten Archivsystems zeichnet sich durch einige Neuheiten aus, die Ihnen die Arbeit erleichtern sollen, eine verbesserte Performance bietet und in puncto Sicherheit den neuesten und höchsten Ansprüchen genügt.

Dieser Leitfaden soll Ihnen diese Neuheiten vorstellen und Sie bei der Einarbeitung bestmöglich unterstützen.

#### **1.1 Was wird von diesem Leitfaden abgedeckt?**

Dieser Leitfaden bietet Ihnen einen schnellen Überblick über die Funktionen und Möglichkeiten jedes Menüpunktes in R8. Damit dieser Leitfaden möglichst lang seine Aktualität behält, haben wir viele Informationen online in R8 eingebaut, z.B. in den "Tool-Tipps".

Viele weitere Informationen finden Sie im Programm selbst. Die wichtigsten Infoquellen im Programm sind:

| Bezeichnung         | Symbol                               | Information                                                                                                    |
|---------------------|--------------------------------------|----------------------------------------------------------------------------------------------------|
| Das<br>Fragezeichen | ?                                    | Klicken Sie auf das Fragezeichen und Sie<br>erhalten Information zur aktuellen<br>Bildschirmmaske aus diesem Leitfaden. Von<br>dort können Sie auch diesen Leitfaden am<br>Bildschirm laden und betrachten. Wenn Sie<br>es wünschen, kann der Hilfetext auch<br>ausgedruckt werden, wenn sie den Leitfaden<br>in einen Webbrowser laden. |
| Die Tool-<br>Tipps  | Der Gegenstand darf nicht leer sein. | Halten Sie den Mauszeiger länger als 1<br>Sekunde über ein Eingabefeld, dem Label<br>eines Eingabefeldes oder einen Button. Sie<br>erhalten genauere Informationen, die dann<br>als "Tool-Tipp" erscheinen.                                                                                                    |

**Bitte beachten Sie:** Die nachfolgenden Beispiele und Darstellungen in diesem Leitfaden können durchaus von Ihrer aktuellen Ansicht variieren. Wir möchten daher darauf hinweisen, dass diese nur Beispielhaft zu betrachten sind.

#### **1.2 Zur Beachtung bei migrierten Archivelementen**

Archivelemente die vor der Einführung von cyberDOC R8, angelegt wurden bezeichnen wir als "migrierte Archivelemente".

| 瓦 🖶                        |                    |   | 日 🖶                                   |                       |   |   |
|----------------------------|--------------------|---|---------------------------------------|-----------------------|---|---|
| ▼ Natürliche Person        |                    | ~ | <ul> <li>Natürliche Person</li> </ul> |                       |   | ~ |
| Amtsstelle                 |                    |   | Amtsstelle                            |                       |   |   |
| Titel                      | Mag.               | • | Titel                                 | Mag.                  | • |   |
| Vorname                    | Stefanie           |   | Vorname                               | Christine             |   |   |
| Nachname                   | Buchsberg          |   | Nachname                              | Huber-Mayer           |   |   |
| Namenszusatz               | privat             | - | Namensnachgestellter Titel            | BA                    | • |   |
| Namensnachgestellter Titel | BA                 | • | Geburtsdatum                          | 12.11.1976            |   |   |
| Geburtsdatum               | 30.11.1974         |   | Geburtsname                           | Huber                 |   |   |
| Geburtsname                | Buchsberg          |   | Sozialversicherungsnummer             | 1955121176            |   |   |
| Sozialversicherungsnummer  | 1974301174         |   | E-Mail Adresse                        | C.H.M@mail.com        |   |   |
| E-Mail Adresse             | sb@buchsberg.at    |   | 2. E-Mail Adresse aus CD07            | Chrisi76@trashmail.at |   |   |
| Telefonnummer              | 01/987 65 65       |   | Telefonnummer                         | 0043 1 987 66 55      |   |   |
| Mobiltelefonnummer         | +43 664 1987 55 44 |   | Mobiltelefonnummer                    | 0650 1987 55 44       |   |   |
| Straße/Hausnummer          | Seegasse 23        |   | Faxnummer aus CD07                    | 0043 1 987 66 55 33   |   |   |
| Postleitzahl               | 2934               |   | Straße/Hausnummer                     | Seestraße 1           |   |   |
| Ort                        | Kronbrunn          |   | Postleitzahl                          | 1210                  |   |   |
| Land                       | Österreich         | • | Ort                                   | Wien                  |   |   |
| Aktiv                      | ✓                  |   | Land                                  | Österreich            | • |   |
|                            |                    |   | Aktiv                                 | <b>*</b>              |   |   |

Beachten Sie, dass die "alte" und "neue" Archivelemente zwar vom selben Typ sein können, jedoch unterschiedliche (Pflicht-) Felder besitzen können. Im angeführten Beispiel ist links eine natürliche Person aus cyberDOC R8 und rechts eine migrierte aus cyberDOC 07 zu sehen.

#### **1.3 Grundsätzliche Bedienung des Webclient**

Der Webclient kann mit aktuellen Browsern aufgerufen werden. Explizit werden folgende Browser ab der genannten Minimalversion unterstützt:

| Hersteller | Browser           | Minimalversion |
|------------|-------------------|----------------|
| Google     | Chrome            | 44             |
| Microsoft  | Internet Explorer | 11             |

Eine weitere Vorraussetzung für die Verwendung des Webclients ist, dass JavaScript im Browser aktiviert ist.

**Hinweis**: Um zu gewährleisten, dass alle Funktionen störungsfrei angeboten werden können, deaktivieren Sie bitte alle Werbe- und Pop-Up-Blocker in Ihrem Browser.

#### **1.4 Neue Fensterstruktur**

i

Die neue Fensterstruktur besteht aus folgenden Einzelteilen:

| Dokument                    |            | ~1     |
|-----------------------------|------------|--------|
| rrichtungsdatum             | 01.01.2018 |        |
| mtsstelle                   | Amtsstelle |        |
| ktenzahl                    |            |        |
| nmerkung<br>ufbewahrungsort |            | Balken |
| Testament                   |            |        |
| Parteien                    |            |        |
|                             | Hinweise   |        |

#### 1.4.1 Balken

Diese Bereiche sind "ein- und ausklappbar", klicken Sie dafür auf das Dreieck vor dem Balkentext. Alle für den Arbeitsablauf relevanten Eingabemöglichkeiten werden in den Balken bereitgestellt.

#### 1.4.2 Hinweise

Wenn eine Eingabe fehlt, erkennen Sie das an den Hinweisen am rechten Rand der Balken. Von den Hinweisen gibt es zwei Arten:

| Symbol | Bedeutung                                                  |
|--------|------------------------------------------------------------|
| !      | Das Rufzeichen steht für fehlende bzw. fehlerhafte Eingabe |
| ~      | Das Häkchen steht für vollständige Eingabe                 |

#### **1.4.3 Tool-Tipps**

Fehlerhafte oder unvollständige Eingaben werden durch eine rote Umrandung des Eingabefeldes angezeigt. Halten Sie den Mauszeiger länger als 1 Sekunde über dem Eingabefeld oder über den Label des Eingabefeldes. Sie erhalten genauere Informationen über die erforderlichen Eingaben, die dann als "Tool-Tipp" erscheinen. Folgende Beispiele verdeutlichen die Möglichkeiten der Tool-Tipps:

| <ul> <li>Natürliche Person</li> </ul>                                                                    | !                                                                                   |
|----------------------------------------------------------------------------------------------------|-------------------------------------------------------------------------------------|
| Amtsstelle                                                                                               |                                                                                     |
| Titel                                                                                                    | ·                                                                                   |
| Vorname                                                                                                  |                                                                                     |
| Der Vorname einer natürlichen Perso<br>Bindestrichen und Apostrophen best<br>Tvamensnachgesteilter Titei | on darf nicht leer sein. Ein Name darf nur aus Buchstaben, $oldsymbol{\gamma}$ ehen |
| Geburtsdatum                                                                                             |                                                                                     |
| bildung: Tool-Tipp f                                                                                     | ür fehlerhafte Eingaben                                                             |
| bildung: Tool-Tipp f                                                                                     | ür fehlerhafte Eingaben                                                             |
| bildung: Tool-Tipp f                                                                                     | ür fehlerhafte Eingaben                                                             |
| bildung: Tool-Tipp f                                                                                     | ür fehlerhafte Eingaben                                                             |
| <b>Natürliche Person</b><br>mtsstelle<br>itel                                                            | ür fehlerhafte Eingaben                                                             |
| <b>Natürliche Person</b><br>mtsstelle<br>itel                                                            | ür fehlerhafte Eingaben                                                             |

# 2. Start-Bildschirm

Wenn Sie den R8 Portalverbund-Client starten, dann sehen Sie als erstes diesen Bildschirm.

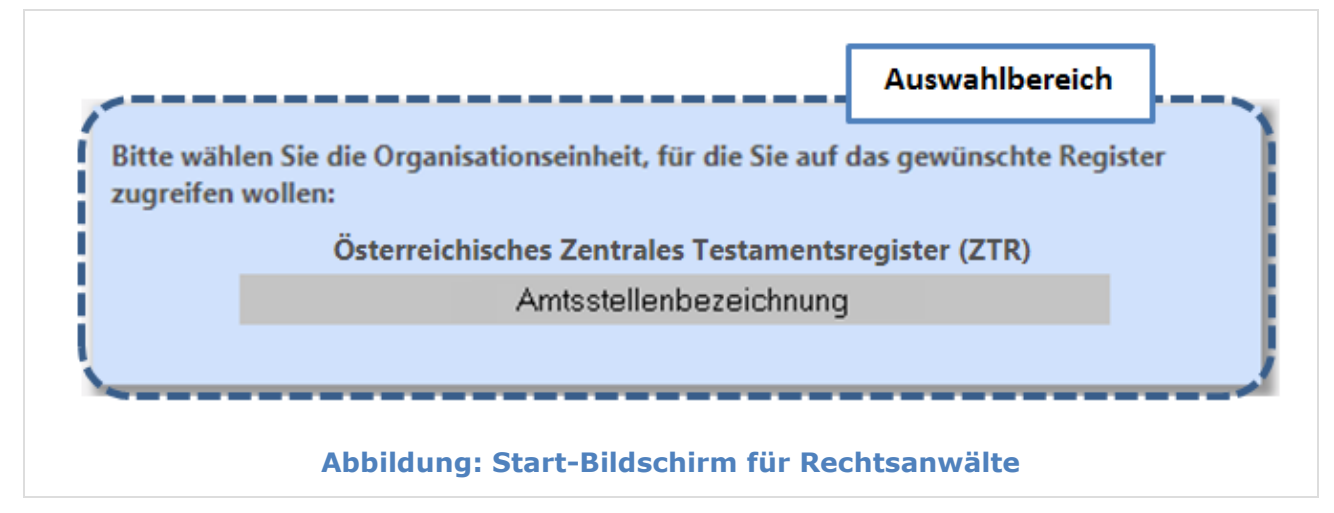

Nach Auswahl Ihrer Amtsstelle werden Sie auf den Hauptschirm weitergeleitet.

#### 2.1 Hauptschirm Webclient Rechtsanwälte (ZTR)

| 1                                            | cyberDOC R8 - Register der Österreichischen Notariatskammer ?                                                                                   |
|----------------------------------------------|----------------------------------------------------------------------------------------------------|
| Neu                                          | Klienten                                                                                                    |
| Suche<br>Verrechnungsinformation<br>Kennwort | Natürliche Person                                                                                                    |
|                                              | Registrierungen im ZTR<br>Registrierung eines<br>Testaments                                                                                     |
|                                              |                                                                                                    |
|                                              |                                                                                                    |
| R000529                                      |                                                                                                    |
| 🖒 Kennung wechseln                           | Hotline: Montag bis Donnerstag: 08:00 - 16:30   Freitag: 08:00 - 13:30   Telefon: +43 1 402 45 09   E-Mail: it@notar.or.at powered by worldline |
| Abbi                                         | ldung: Hauptbildschirm ZTR - Rechtsanwälte                                                                                                    |

Beachten Sie das Menü links: Damit erreichen Sie alle Funktionen, die cyberDOC R8 ZTR Webclient anbietet.

- **Neu**: Alle Funktionen für die Erfassung und Archivierung von Registrierungen und Klienten.
- **Suche**: Suchfunktionen für eigene Klienten, sowie Suchen nach eigenen ZTR-Registrierungen.
- **Verrechnungsinformation**: Hier kann eine Übersicht über die Aktionen, welche für eine Verrechnung relevant sind, abgefragt werden.

- Kennwort: Ändern des aktuellen Kennworts.
- Kennung wechseln: Wechsel der Anmeldung

Die einzelnen Menüpunkte werden im weiteren Verlauf des Leitfadens näher betrachtet.

# 3. Menüpunkt "Neu" RA ZTR

|                     | cyberDOC R8 - Register der Österreichischen Notariatskammer ?                                                                                   |
|---------------------|----------------------------------------------------------------------------------------------------|
| Neu                 | Klienten                                                                                                    |
| Suche               | Natürliche Person                                                                                                    |
|                     | Registrierungen im ZTR                                                                                                    |
|                     | Registrierung eines<br>Testaments                                                                                                    |
|                     |                                                                                                    |
|                     |                                                                                                    |
|                     |                                                                                                    |
|                     |                                                                                                    |
| BG560               |                                                                                                    |
| () Kennung wechseln | Hotline: Montag bis Donnerstag: 08:00 - 16:30   Freitag: 08:00 - 13:30   Telefon: +43 1 402 45 09   E-Mail: it@notar.or.at powered by workfilme |
|                     | Abbildung: Startbildschirm / Menüpunkt "Neu"                                                                                                    |

Die Bestandteile der Neu-Seite:

- **Natürliche Person:** Hier können neue Klienten vom Typ "Natürliche Person" angelegt werden.
- **Registrierung eines Testaments:** Hier können neue Testamentsregistrierungen erfasst werden.

#### 3.1 Natürliche Person

i

Folgendes Beispiel erläutert wie eine neue natürliche Person angelegt werden kann. Der Ablauf für eine juristische Person ändert sich lediglich durch die einzugebenden Pflichtfelder.

**Hinweis:** Klienten werden in cyberDOC R8 in natürliche und juristische Personen unterschieden. Ein Wechsel des Rechtssubjekts eines Klienten von natürliche auf juristische Person und umgekehrt ist nicht möglich.

|                   |            | [朴]                        |            |   |
|-------------------|------------|----------------------------|------------|---|
|                   |            | ▼ Natürliche Person        |            |   |
|                   |            | Amtsstelle                 | BG560      |   |
|                   |            | Titel                      |            | • |
|                   |            | Vorname                    |            |   |
|                   |            | Nachname                   |            |   |
|                   | - N -      | Namensnachgestellter Titel |            | - |
| Klienten          |            | Geburtsdatum               |            |   |
|                   | -          | Geburtsname                |            |   |
| Natürliche Person |            | Sozialversicherungsnummer  |            |   |
|                   |            | E-Mail Adresse             |            |   |
|                   | <b>-</b> / | Telefonnummer              |            |   |
|                   |            | Mobiltelefonnummer         |            |   |
|                   |            | Straße/Hausnummer          |            |   |
|                   |            | Postleitzahl               |            |   |
|                   |            | Ort                        |            |   |
|                   |            | Land                       | Österreich | • |
|                   |            | Aktiv                      | ¥          |   |

Über den Menüpunkt "Neu" – "Natürliche Person" wird das Detailfenster zum Anlegen einer neuen natürlichen Person geöffnet und die Daten dieser Person können eingetragen werden. Beachten Sie die rot umrandeten Pflichtfelder, welche mindestens für einen neuen Klienten angegeben werden müssen. Weitere Informationen entnehmen Sie den Tool-Tipps.

| Amtsstelle<br>Titel<br>Vorname | BG560<br>DiplIng.     | • |  |
|--------------------------------|-----------------------|---|--|
| Titel<br>Vorname               | DiplIng.              | - |  |
| Vorname                        | Alfred                |   |  |
|                                | Aired                 |   |  |
| Nachname                       | Steinhammer           |   |  |
| Namensnachgestellter Titel     |                       | - |  |
| Geburtsdatum                   | 01.04.1998            |   |  |
| Geburtsname                    |                       |   |  |
| Sozialversicherungsnummer      |                       |   |  |
| E-Mail Adresse                 |                       |   |  |
| Telefonnummer                  | 01/9759733            |   |  |
| Mobiltelefonnummer             |                       |   |  |
| Straße/Hausnummer              | Erdbergerlände 23/1/4 |   |  |
| Postleitzahl                   | 1110                  |   |  |
| Ort                            | Wien                  |   |  |
| Land                           | Österreich            | - |  |
| Aktiv                          | *                     |   |  |

Nachdem die Bestätigung der Eintragung angezeigt wurde, ist die angelegte Partei in der Parteien-Auswahl von Registrierungen verfügbar.

**Hinweis**: Für Suchen wird immer der aktuelle Stand der Klientendaten herangezogen, da, sofern eine Suche nach Personendaten erfolgt, in der Regel der aktuelle Name bekannt ist. Die zugeordneten Parteiendaten werden durch die Änderungen im Klientensatz nicht geändert. Ist dies gewünscht (z.B. Tippfehler, etc.), muss der Klientensatz zunächst geändert und archiviert werden und in der neuen Ausprägung wieder dem Archivelement als Partei zugewiesen und dieses folglich erneut archiviert werden.

# **3.2 Registrierung eines Testaments**

Im folgenden Beispiel werden die Daten für eine Testamentsregistrierung erfasst und anschließend die Registrierung durchgeführt.

| 1 |                                                                                 |                                                                                                    |                                                                 |                                                                  |                                                                                            |                                            |
|---|---------------------------------------------------------------------------------|----------------------------------------------------------------------------------------------------|-----------------------------------------------------------------|------------------------------------------------------------------|--------------------------------------------------------------------------------------------|--------------------------------------------|
|   |                                                                                 |                                                                                                    | LTJ                                                             |                                                                  |                                                                                            |                                            |
|   |                                                                                 |                                                                                                    | ▼ Dokument                                                      |                                                                  |                                                                                            |                                            |
|   |                                                                                 |                                                                                                    | Errichtungsdatum                                                |                                                                  | 18.04.2018                                                                                 |                                            |
|   |                                                                                 |                                                                                                    | Amtsstelle                                                      |                                                                  | BG560                                                                                      |                                            |
|   | Registrie                                                                       | rungen im ZTR                                                                                                   | Aktenzahl                                                       |                                                                  |                                                                                            |                                            |
|   |                                                                                 | Registriegung eines                                                                                             |                                                                 |                                                                  |                                                                                            |                                            |
|   | La                                                                              | Testaments                                                                                                    | Anmerkung                                                       |                                                                  |                                                                                            | >                                          |
|   |                                                                                 | ×                                                                                                    | Aufbewahrungsort                                                |                                                                  |                                                                                            |                                            |
|   |                                                                                 |                                                                                                    | ▶ Testament                                                     |                                                                  |                                                                                            | ✓                                          |
|   |                                                                                 |                                                                                                    | Parteien                                                        |                                                                  |                                                                                            | 1                                          |
|   | Über den Men<br>Anlegen einer<br>Testamentsreg<br>dass noch feh<br>entnehmen Si | üpunkt "Neu" – "Reg<br>neuen Registrierung<br>gistrierung eingetrag<br>lende bzw. unkorrek<br>e den Tool-Tipps. | jistrierung ei<br>j eines Testa<br>jen. Beachtei<br>te Eingaben | nes Testamen<br>ments geöffne<br>n Sie das rote<br>vorhanden sir | its" wird das Detailf<br>et und die Daten die<br>Rufzeichen, welche<br>nd. Weitere Informa | enster zum<br>ser<br>s aufzeigt,<br>tionen |
| 2 |                                                                                 |                                                                                                    |                                                                 |                                                                  |                                                                                            |                                            |
| 2 |                                                                                 |                                                                                                    |                                                                 |                                                                  |                                                                                            |                                            |
|   |                                                                                 |                                                                                                    |                                                                 |                                                                  |                                                                                            |                                            |
|   |                                                                                 | ▶ Dokument                                                                                                    |                                                                 |                                                                  | <b>v</b>                                                                                   |                                            |
|   |                                                                                 | Testament                                                                                                    |                                                                 |                                                                  |                                                                                            |                                            |
|   |                                                                                 |                                                                                                    |                                                                 |                                                                  |                                                                                            |                                            |
|   |                                                                                 | * Parteien                                                                                                    |                                                                 |                                                                  |                                                                                            |                                            |
|   |                                                                                 | Testator                                                                                                    |                                                                 | Ste                                                              |                                                                                            |                                            |
|   |                                                                                 |                                                                                                    |                                                                 | Steinhammer, Alfre                                               | ed, 01.04.1998                                                                             |                                            |
|   |                                                                                 | Verwahrer                                                                                                    |                                                                 | Weiteren Verwahrer I                                             | hinzufügen                                                                                 |                                            |
|   |                                                                                 |                                                                                                    |                                                                 |                                                                  |                                                                                            |                                            |
|   |                                                                                 |                                                                                                    |                                                                 |                                                                  |                                                                                            |                                            |
|   | Im Balken "Pa                                                                   | rteien" wird der Test                                                                                           | tator gesuch                                                    | t und ausgewä                                                    | ählt. Beachten Sie,                                                                        | dass die                                   |
|   | Partei zuvor a                                                                  | ngelegt worden sein                                                                                             | muss.                                                           |                                                                  |                                                                                            |                                            |
|   |                                                                                 |                                                                                                    |                                                                 |                                                                  |                                                                                            |                                            |
| 3 | 1                                                                               |                                                                                                    |                                                                 |                                                                  |                                                                                            |                                            |
|   |                                                                                 | لر <del>ا</del> يا                                                                                              |                                                                 |                                                                  |                                                                                            |                                            |
|   |                                                                                 |                                                                                                    |                                                                 |                                                                  |                                                                                            |                                            |
|   |                                                                                 | Dokument                                                                                                    |                                                                 |                                                                  | ✓                                                                                          |                                            |
|   |                                                                                 | Testament                                                                                                    |                                                                 |                                                                  | ✓                                                                                          |                                            |
|   |                                                                                 | Parteien                                                                                                    |                                                                 |                                                                  |                                                                                            |                                            |
|   |                                                                                 |                                                                                                    |                                                                 |                                                                  |                                                                                            |                                            |
|   | Das Testamen                                                                    | it kann nun durch eii                                                                                           | nen Klick auf                                                   | den "Registri                                                    | eren"-Button archiv                                                                        | iert werden.                               |
|   |                                                                                 |                                                                                                    |                                                                 |                                                                  |                                                                                            |                                            |
| 4 |                                                                                 |                                                                                                    |                                                                 |                                                                  |                                                                                            |                                            |
|   |                                                                                 |                                                                                                    | Eintragung v                                                    | oranlacet                                                        |                                                                                            |                                            |
|   |                                                                                 |                                                                                                    | Entragung V                                                     | eramasst                                                         |                                                                                            |                                            |
|   |                                                                                 |                                                                                                    |                                                                 |                                                                  |                                                                                            |                                            |
|   |                                                                                 |                                                                                                    |                                                                 |                                                                  |                                                                                            |                                            |

Nachdem die Bestätigung der Eintragung angezeigt wurde, ist das Testament im zentralen Testamentsregister verfügbar.

# 4. Menüpunkt "Suche" RA ZTR

|                     |               |                 | cybe          | rDOC R8 - Register der                | Österreichischen Not                | ariatskammer | ?                           |
|---------------------|---------------|-----------------|---------------|---------------------------------------|-------------------------------------|--------------|-----------------------------|
| Neu                 | Q             | 믋               | <b>E</b> 1    | ▼ Sucheinstellungen                   |                                     |              |                             |
| Suche               |               | 121             | - Gir         | Amtsstelle                            | BG560, ABTENAU                      | -            |                             |
|                     | Klienten      |                 |               | Rechtssubjekt                         | Alle Elemente gewählt               | -            |                             |
|                     | Aktive ZTD I  | Conjetriorungen |               | Vorname                               |                                     |              |                             |
|                     | AKUVE ZTR-    | Registrierungen | I (KA)        | Name                                  |                                     |              |                             |
|                     | Deaktivierte  | ZTR-Registrier  | ungen (RA)    | Geburtsdatum                          |                                     |              |                             |
|                     |               |                 |               | Registernummer                        |                                     |              |                             |
|                     |               |                 |               | Postleitzahl                          |                                     |              |                             |
|                     |               |                 |               | Ort                                   |                                     |              |                             |
|                     |               |                 |               | Land                                  |                                     |              |                             |
|                     |               |                 |               | Nur aktive Klienten anzeigen          | ✓                                   |              |                             |
|                     |               |                 |               |                                       |                                     |              |                             |
|                     |               |                 |               |                                       |                                     |              |                             |
|                     |               |                 |               |                                       |                                     |              |                             |
| BG560               |               |                 |               |                                       |                                     |              |                             |
| () Kennung wechseln | Hotline: Mont | ag bis Donners  | stag: 08:00 - | 16:30   Freitag: 08:00 - 13:30   Tele | afon: +43 1 402 45 09   E-Mail: it@ | gnotar.or.at | powered by <b>worldline</b> |
|                     |               | Abl             | bilduı        | ng: Menüpunk                          | t "Suchen"                          |              |                             |

Die Bestandteile der Suchen-Seite:

- Klienten: Hier gelangen Sie zur Suchmaske mit den erforderlichen Suchfeldern um nach bereits angelegten Klienten zu suchen.
- Aktive ZTR-Registrierungen / Deaktivierte ZTR-Registrierungen: Hier gelangen Sie zur Suchmaske mit den erforderlichen Suchfeldern um nach Ihren registrierten Testamenten für das zentrale Testamentsregister zu suchen.

Folgende Funktionen werden Ihnen in der Werkzeugleiste angeboten:

| Symbol | Beschreibung                                                                                                    |
|--------|----------------------------------------------------------------------------------------------------|
| Q      | Starten der Suche.                                                                                                    |
|        | Detaildruck eines einzelnen Suchergebnisses generieren. Über das eingeblendete<br>Kontextmenü kann ausgewählt werden ob es sich um einen Detaildruck aller Attribute<br>oder eine Registrierungsbestätigung handeln soll. |
| Ð      | Liste aller ausgewählten Suchergebnisse für einen Ausdruck generieren.                                                                                                    |

#### 4.1 Suche nach Klienten

Folgendes Beispiel erläutert die Suche nach Klienten um Änderungen vorzunehmen:

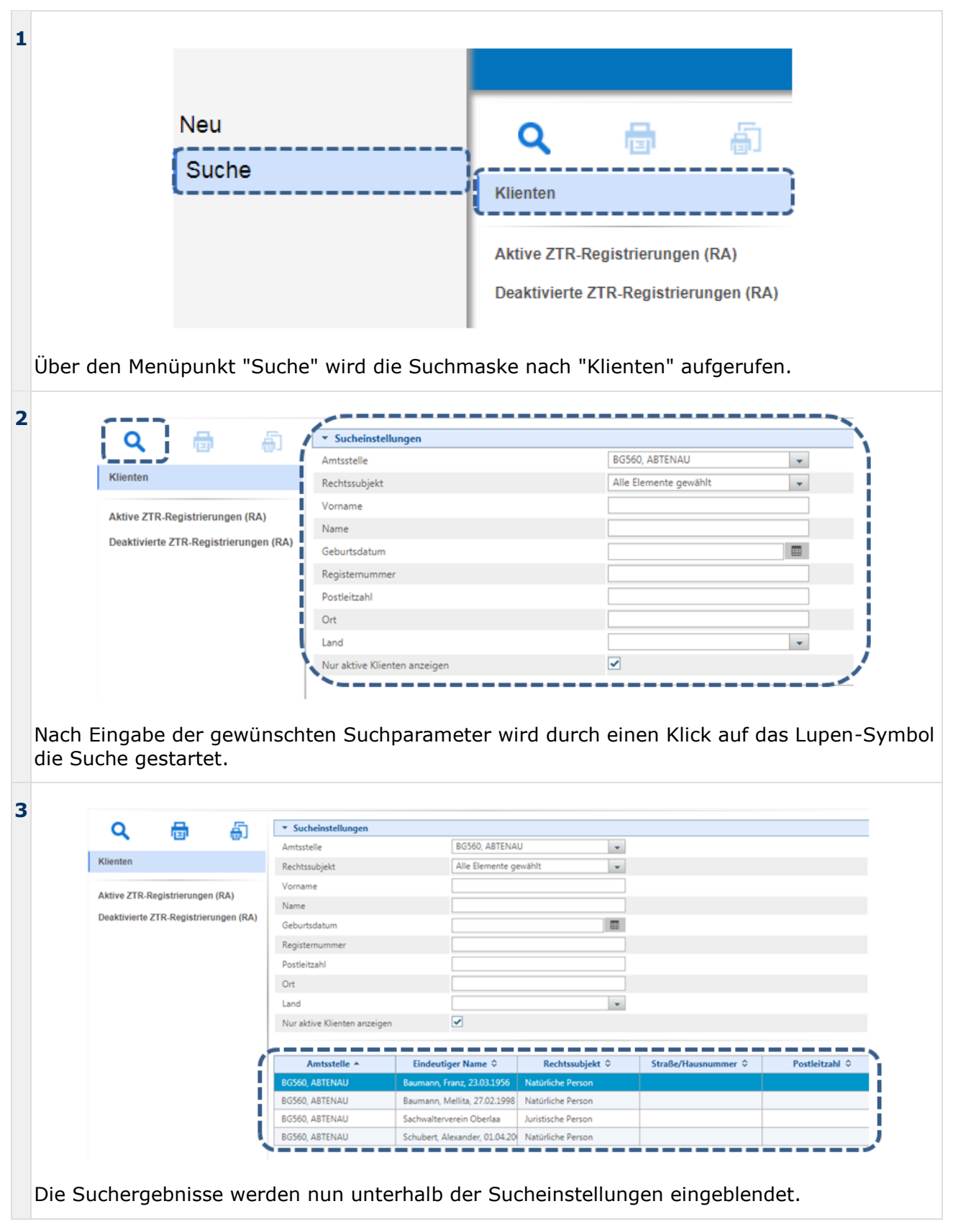

| 1 |                                                                                                    |                                                                                                    |                             |                                                                                                    |                                   |                         |                                   |                            |                              |                        |
|---|----------------------------------------------------------------------------------------------------|----------------------------------------------------------------------------------------------------|-----------------------------|----------------------------------------------------------------------------------------------------|-----------------------------------|-------------------------|-----------------------------------|----------------------------|------------------------------|------------------------|
| 4 | Q 🖶 🗂                                                                                                    | <ul> <li>Sucheinstellungen</li> </ul>                                                                                                    |                             |                                                                                                    |                                   |                         |                                   |                            |                              |                        |
|   |                                                                                                    | Amtsstelle                                                                                                    | BG                          | 5560, ABTENAU                                                                                             |                                   | -                       |                                   |                            |                              |                        |
|   | Klienten                                                                                                    | Rechtssubjekt                                                                                                    | Al                          | le Elemente ge                                                                                            | vählt                             | *                       |                                   |                            |                              |                        |
|   | Aktive ZTR-Registrierungen (RA)                                                                                                    | Vorname                                                                                                    |                             |                                                                                                    |                                   | _                       |                                   |                            |                              |                        |
|   | Deaktivierte ZTR-Registrierungen (RA)                                                                                                    | Name                                                                                                    |                             |                                                                                                    |                                   |                         |                                   |                            |                              |                        |
|   |                                                                                                    | Geburtsdatum                                                                                                    |                             |                                                                                                    |                                   |                         |                                   |                            |                              |                        |
|   |                                                                                                    | Registernummer                                                                                                    |                             |                                                                                                    |                                   | -                       |                                   |                            |                              |                        |
|   |                                                                                                    | Ort                                                                                                    |                             |                                                                                                    |                                   | _                       |                                   |                            |                              |                        |
|   |                                                                                                    | Land                                                                                                    |                             |                                                                                                    |                                   | *                       |                                   |                            |                              |                        |
|   |                                                                                                    | Nur aktive Klienten anzeigen                                                                                                    |                             |                                                                                                    |                                   |                         |                                   |                            |                              |                        |
|   |                                                                                                    |                                                                                                    |                             |                                                                                                    |                                   |                         |                                   |                            |                              |                        |
|   |                                                                                                    | Amtsstelle 🔺                                                                                                    | Eindeutiger                 | Name 0                                                                                                    | Rechtssubjekt                     | 0                       | Straße/Hausnumm                   | er O                       | Postleitzahl ©               |                        |
|   |                                                                                                    | BG560, ABTENAU                                                                                                    | Baumann, Franz,             | 23.03.1956                                                                                                | Natürliche Person                 |                         |                                   |                            |                              |                        |
|   |                                                                                                    | BG560, ABTENAU                                                                                                    | Baumann, Mellit             | a, 27.02.1998                                                                                             | Natürliche Person                 |                         |                                   |                            |                              |                        |
|   |                                                                                                    | BG560, ABTENAU                                                                                                    | Sachwalterverein            | n Oberlaa                                                                                                 | Juristische Person                |                         |                                   |                            |                              |                        |
|   |                                                                                                    | DOJOU, ADTENAO                                                                                                    | Schubert, Alexan            | ider, 01:04:20                                                                                            | Naturniche Person                 |                         |                                   |                            |                              |                        |
|   | Werbe- oder Pop-Up-Blo<br>Pop-Up öffnen.                                                                                                    | ckers in Ihren                                                                                                    | n Brows                     | ser od                                                                                                    | er deakti                         | viere                   | en Sie die                        | esen, s                    | ollte si                     | ch kein                |
| 5 | <ul> <li>▼ Na</li> <li>Amts:</li> <li>Titel</li> <li>Vorna</li> <li>Nach</li> <li>Name</li> <li>Gebu</li> <li>Gebu</li> <li>Gebu</li> <li>Gebu</li> <li>Sozia</li> <li>E-Ma</li> <li>Telefe</li> <li>Mobi</li> <li>Straße</li> <li>Postle</li> <li>Ort</li> <li>Land</li> <li>Aktiv</li> </ul> | Image: State in the state in the state |                             | BG560<br>Franz<br>Baum<br>23.03<br>23.03<br>1<br>1<br>1<br>1<br>1<br>1<br>1<br>1<br>1<br>1<br>1<br>1<br>1 | eich                              |                         |                                   |                            |                              |                        |
|   | Im Detailfenster werden<br>angezeigt. Wenn Änderu<br>"Registrieren" übernomn<br>werden.                                                                                                    | nun alle verfi<br>ngen vorgenc<br>nen werden. <i>I</i>                                                                                                    | ügbarer<br>ommen<br>Ansonst | n Infor<br>werde<br>en kar                                                                                | mationei<br>n, könne<br>nn das Fe | n zu<br>en die<br>enste | dem aus<br>ese durch<br>er bedenk | gewäh<br>1 einer<br>kenlos | lten Kl<br>n Klick<br>geschl | ienten<br>auf<br>ossen |

**Bitte beachten Sie:** Es können nur Klienten gesucht werden, die von der suchenden Organisationseinheit erfasst wurden.

(i)

# **4.2** Suche nach aktiven ZTR-Registrierungen / deaktivierten ZTR-Registrierungen

Folgendes Beispiel erläutert Abfrage von Registrierungen von Testamenten und dessen Deaktivierung.

| 1      |                                                                                                    |                                           |                                    |                                     |                                            |                                      |
|--------|----------------------------------------------------------------------------------------------------|-------------------------------------------|------------------------------------|-------------------------------------|--------------------------------------------|--------------------------------------|
|        |                                                                                                    |                                           |                                    |                                     |                                            |                                      |
|        | Neu                                                                                                    |                                           |                                    | -                                   | _                                          |                                      |
|        | Neu                                                                                                    |                                           | <b>ર</b>                           |                                     | ÷.                                         |                                      |
|        | Suche                                                                                                    |                                           |                                    |                                     |                                            |                                      |
|        |                                                                                                    | Kile                                      | nten                               |                                     |                                            |                                      |
|        |                                                                                                    |                                           |                                    | 1.4.1                               | (24)                                       |                                      |
|        |                                                                                                    | Акц                                       | Ve ZTR-Re                          | gistrierung                         | en (RA)                                    |                                      |
|        |                                                                                                    | Dea                                       | ktivierte Z1                       | R-Registri                          | erungen (RA)                               |                                      |
|        |                                                                                                    |                                           |                                    |                                     |                                            |                                      |
| Ü<br>a | lber den Menüpunkt "Suche" wird die S<br>ufgerufen.                                                                       | Suchmaske i                               | nach akti                          | ven ZTR-                            | Registrierur                               | ngen                                 |
| 2      |                                                                                                    |                                           |                                    |                                     |                                            |                                      |
|        | I Q I 📇 🖾 🔽 Sucha                                                                                                    | einstellungen                             |                                    |                                     |                                            |                                      |
|        | Registrie                                                                                                    | rungsnummer                               |                                    | von                                 |                                            |                                      |
|        | Klienten Registrie                                                                                                    | rungsdatum                                |                                    | von                                 |                                            |                                      |
|        | Aktive ZTR-Registrierungen (RA)                                                                                           | ne                                        |                                    |                                     |                                            |                                      |
|        | Deaktivierte ZTR-Registrierungen (RA)                                                                                     | 2                                         |                                    |                                     |                                            |                                      |
|        | Geburse                                                                                                    | Jatum                                     |                                    |                                     |                                            |                                      |
| N<br>d | lach Eingabe der gewünschten Suchpa<br>ie Suche gestartet.                                                                | rameter wir                               | d durch e                          | einen Klic                          | k auf das Lu                               | ipen-Symbol                          |
| з      |                                                                                                    |                                           |                                    |                                     |                                            |                                      |
|        | 🔍 🖶 👸 🔽 Such                                                                                                    | einstellungen                             |                                    |                                     |                                            |                                      |
|        | Registrie                                                                                                    | erungsnummer                              |                                    | von                                 |                                            | bit                                  |
|        | Registrie                                                                                                    | erungsdatum                               |                                    | von                                 |                                            | bi:                                  |
|        | Aktive ZTR-Registrierungen (RA)                                                                                           | e e                                       |                                    |                                     |                                            |                                      |
|        | Deaktivierte ZTR-Registrierungen (RA) Geburts                                                                             | datum                                     |                                    |                                     |                                            |                                      |
|        |                                                                                                    |                                           |                                    |                                     |                                            |                                      |
|        | ·                                                                                                    | estament 🚬 🔤 🔤                            | Errichtung                         | sdatum 😂 🔛                          | <u>Hinterlegungsda</u>                     | tun 🌣 🔔                              |
|        | BG560\1                                                                                                    | \2018                                     | 16.04.2018                         |                                     | 01.04.2018                                 |                                      |
|        | Durch einen Doppelklick auf ein einzeln<br>Detailansicht des ausgewählten Kliente<br>Verbe- oder Pop-Up-Blockers in Ihrem | es Sucherge<br>n. Beachten<br>Browser ode | bnis öffn<br>Sie gege<br>er deakti | et sich e<br>benenfal<br>vieren Sie | in Pop-Up m<br>Is Meldunge<br>e diesen, so | nit der<br>n Ihres<br>Ilte sich kein |

| A 🖶              |                |                      |
|------------------|----------------|----------------------|
| ▼ Dokument       |                | <b>~</b>             |
| Errichtungsdatum | 16.04.2018     |                      |
| Amtsstelle       | BG560, ABTENAU | •                    |
| Aktenzahl        | 1              |                      |
| Anmerkung        |                | >                    |
| Aufbewahrungsort |                |                      |
| ▶ Testament      |                | ~                    |
| → Parteien       |                | <ul> <li></li> </ul> |

Klicken Sie auf den Balken "Testament" um sich die Registrierungsrelevanten Daten anzeigen zu lassen.

| Dokument             |            | ~                                                                                                    |
|----------------------|------------|----------------------------------------------------------------------------------------------------|
| ▼ Testament          |            |                                                                                                    |
| Amtsstelle Erfasser  | BG560      |                                                                                                    |
| Registriert          |            |                                                                                                    |
| Hinterlegungsdatum   | 01.04.2018 |                                                                                                    |
| Registrierungsnummer | 1          |                                                                                                    |
| Registrierungsdatum  | 16.04.2018 |                                                                                                    |
| ▶ Parteien           |            | <ul> <li>Image: A start of the start of the start of</li></ul> |

I estamentsregistrierung ist nun deaktiviert und kann nur noch über eine Suche nach deaktivierten ZTR-Registrierungen aufgefunden werden.

# 5. Menüpunkt "Verrechnungsinformation" RA ZTR

| Suche     Kanzleinummer     R000529, Mag. Andrea PROCHASKA       Verrechnungsinformation     Verrechnungszeitraum     01.04.2018       Kennwort     Alle Elemente gewählt                                                                                                    | Neu                      | Q        | ▼ Sucheinstellungen  |                                |
|----------------------------------------------------------------------------------------------------|--------------------------|----------|----------------------|--------------------------------|
| Verrechnungsinformation         Verrechnungszeitraum         01.04.2018           Kennwort         Alle Elemente gewählt         Image: Comparison of the second of the second of the s | Suche                    |          | Kanzleinummer        | R000529, Mag. Andrea PROCHASKA |
| Verrechnungsobjekt Alle Elemente gewählt                                                                                                    | Verrechnungsinformation  | <u>(</u> | Verrechnungszeitraum | 01.04.2018                     |
| Kennwort                                                                                                    | t en contangon ten taken |          | Verrechnungsobjekt   | Alle Elemente gewählt          |
|                                                                                                    | Kennwort                 |          |                      |                                |
|                                                                                                    |                          |          |                      |                                |
|                                                                                                    |                          |          |                      |                                |

Die Verrechnungsinformation bietet Ihnen eine Suchmaske um eine Übersicht über die Aktionen, welche für eine Verrechnung relevant sind, abzufragen.

Folgende Funktionen werden Ihnen in der Werkzeugleiste angeboten:

# Symbol Beschreibung Q Starten der Suche. Image: Starten der Suche starten Suchergebnisse für einen Ausdruck generieren.

#### 5.1 Verrechnungsinformation abfragen

Folgendes Beispiel erläutert die Abfrage von verrechnungsrelevanten Aktionen:

|      | Ð              | Kanzleinummer<br>Verrechnungszeitraum<br>Verrechnungsobjekt | R000529, Mag. Andrea PROCHASKA<br>von | •      |           |        |
|------|----------------|-------------------------------------------------------------|---------------------------------------|--------|-----------|--------|
|      | 9              | Verrechnungszeitraum<br>Verrechnungsobjekt                  | von                                   |        |           |        |
|      |                | Verrechnungsobjekt                                          |                                       |        | bis       |        |
|      |                |                                                             | Alle Elemente gewählt                 | -      |           |        |
| aufg | jerufen.       |                                                             |                                       | _11111 |           | ulesen |
|      | <b>[Q</b> ]    | ▼ Sucheinstellungen                                         |                                       |        |           |        |
|      | ( <u>_</u> )   | Kanzleinummer                                               | R000529, Mag. Andrea PROCHASKA        |        |           |        |
|      | <del>@</del> ] | Verrechnungszeitraum                                        | 01.04.2018                            | 30     | 0.04.2018 |        |
|      |                | Verrechnungsobjekt                                          | Alle Elemente gewählt                 | -      |           |        |

| 0   | ▼ Sucheinstellungen  |                                |       |                   |                     |
|-----|----------------------|--------------------------------|-------|-------------------|---------------------|
| 2,  | Kanzleinummer        | R000529, Mag. Andrea PROCHA    | SKA 👻 |                   |                     |
| D - | Verrechnungszeitraum | 01.04.2018                     | 30.   | 04.2018           |                     |
|     | Verrechnungsobjekt   | Alle Elemente gewählt          | *     |                   |                     |
|     | Determent            | Kanzleinummer 🌣                |       | v                 | errechnungsobjekt 🌣 |
|     | Datum ~              | run eremannet v                |       |                   |                     |
|     | 13.04.2018           | R000529, Mag. Andrea PROCHASKA |       | Registrierung ZTR |                     |

Die verrechnungsrelevanten Aktionen werden nun aufgelistet. Für die markierten Ergebnisse kann nun ein Listendruck ausgeführt werden. Mit der Tastenkombination Strg+A werden alle Ergebnisse markiert.

| Recherchekriterien:                                                                                   |                                                                    |                    |                                                             |
|----------------------------------------------------------------------------------------------------|--------------------------------------------------------------------|--------------------|-------------------------------------------------------------|
| Kanzleinummer: R000529, Ma<br>Verrechnungszeitraum: von 01.04.20<br>Verrechnungsobjekt: Registrierung | j. Andrea PROCHASKA<br>8 bis 30.04.2018<br>ÖZVV, Registrierung ZTR |                    |                                                             |
| Ausgewählte Listenelemente:                                                                           |                                                                    |                    |                                                             |
| Datum                                                                                                 | Kanzleinummer                                                      | Verrechnungsobjekt | Verrechnungsaktion                                          |
| 17.04.2018                                                                                            | R000529, Mag. Andrea PROCHASKA                                     | Registrierung ÖZVV | Registrierung - ÖZVV - Gesetzliche<br>Erwachsenenvertretung |
| 13.04.2018                                                                                            | R000529, Mag. Andrea PROCHASKA                                     | Registrierung ZTR  | Registrierung - ZTR                                         |
|                                                                                                    |                                                                    |                    |                                                             |
|                                                                                                    |                                                                    |                    |                                                             |

In dem generierten Dokument finden sich alle Informationen der markierten Ergebnisse. Beachten Sie gegebenenfalls Meldungen Ihres Werbe- oder Pop-Up-Blockers in Ihrem Browser oder deaktivieren Sie diesen, sollte sich kein neues Fenster öffnen.

# 6. Menüpunkt "Kennwort" RA ZTR

| Neu                     |                                 |  |  |  |  |  |
|-------------------------|---------------------------------|--|--|--|--|--|
| Suche                   | Kennwort ändern                 |  |  |  |  |  |
| Verrechnungsinformation | Altes Kennwort*                 |  |  |  |  |  |
| Kennwort                | Neues Kennwort*                 |  |  |  |  |  |
|                         | Kennwortbestätigung *           |  |  |  |  |  |
|                         |                                 |  |  |  |  |  |
| Д                       | Abbildung: Menüpunkt "Kennwort" |  |  |  |  |  |

Die Verrechnungsinformation bietet Ihnen eine Suchmaske um eine Übersicht über die Aktionen, welche für eine Verrechnung relevant sind, abzufragen.

Folgende Funktionen werden Ihnen in der Werkzeugleiste angeboten:

#### Symbol Beschreibung

| Speichern des neuen Passworts |
|-------------------------------|
|                               |

# 6.1 Ändern des Kennworts

| 1               |                          | Neu                                     |                              |                       |
|-----------------|--------------------------|-----------------------------------------|------------------------------|-----------------------|
|                 |                          | Suche                                   | Kennwort ändern              |                       |
|                 |                          | Verrechnungsinformation                 | Alter Konnwert*              | ······                |
|                 |                          | Kennwort                                | Neues Kennwort*              |                       |
|                 |                          |                                         | Kennwortbestätigung *        |                       |
|                 | zukünftige Kennwort ein. |                                         |                              |                       |
| zukunftige kenr |                          | unftige Kennwort ein.                   |                              |                       |
| 2               |                          | Neu<br>Suche<br>Verrechnungsinformation | Kennwort ändern              |                       |
|                 |                          | Kennwort                                | Altes Kennwort*              |                       |
|                 |                          |                                         | Kennwortbestätigung *        | •••••                 |
|                 | Duro                     | ch einen Klick auf das Spei             | chern-Symbol wird das neue I | Passwort gespeichert. |